# 荆州市政府采购电子商城供应商注册操作指南

## 1 供应商注册

供应商用户通过网站地址 http://jingzhou.hbdzcg.com 进入电子商城主页进行供应商 注册,点击右侧按钮"供应商注册",如图:

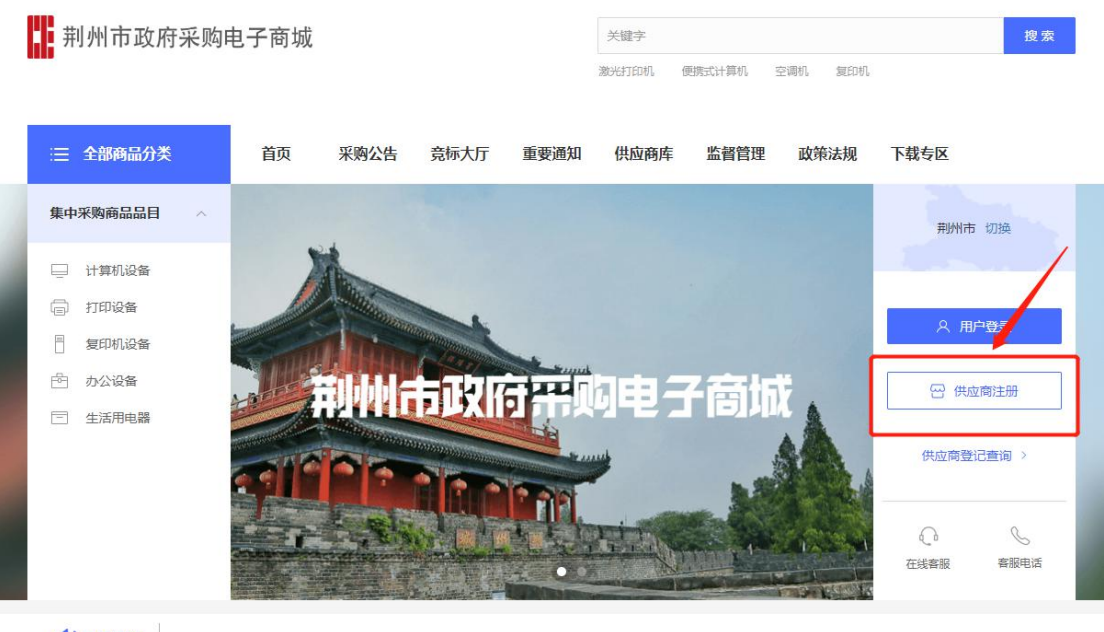

()重要通知

进入注册页面后,阅读注册概述内容,点击"了解并开始注册"按钮,如下图:

| 荆州市政府采购电                                                                          | <b>子商城</b> 供应商信息                                                          | 注册                                                                                                    |                                                     |
|-----------------------------------------------------------------------------------|---------------------------------------------------------------------------|----------------------------------------------------------------------------------------------------|-----------------------------------------------------|
|                                                                                   |                                                                           | 注册概述                                                                                                    |                                                     |
| 1、业务概述                                                                            |                                                                           |                                                                                                    |                                                     |
| 凡参与本平台活动的供应商,应具                                                                   | 具备《政府采购法》 第二十二条规                                                          | 1定的条件,请提出登记申请,并详细填写各项信息,经相3                                                                                                    | 关部门备档后,予以登记确认。                                      |
| 2、注册流程<br>登署入 注<br>驻协议 注<br>供应商点击底部了解并开始注册<br>图表格所示,所有资料素加盖公式<br>台首页中的"供应商准入查询"中输 | 册账号 → 登录商城 →<br>信息<br>,并进行入驻协议确认,按要求<br>旨)。所有资料填写及提交完毕后<br>认供应商名称查询备档状态,有 | 补充注册<br>详细资料 → 确认信息 → 查看资料 → 资料量<br>堆交资料 → 申请结果 → 备档号<br>值写《供应商基本信息》,并登陆后按照注册流程提示完善<br>5,平台通过网络受理供应商的申请后,按照先后顺序,分打<br>疑问也可通过首页右侧在线客服(转人工)咨询。 | 記 → 学习用户<br>手册<br>资料并提交备档(所需资料如下<br>助进行登记备案。各供应商可在平 |
|                                                                                   | 1 营业执照原件照片或扫描件                                                            |                                                                                                    |                                                     |
| 1                                                                                 | 2 法人身份证原件照片或扫描件                                                           |                                                                                                    |                                                     |
| :                                                                                 | 3 电子商城供应商入驻协议扫描<br>件                                                      | 请点击下载附件<br>政采电子商城入驻协议.docx (0.01M)                                                                                                    |                                                     |
|                                                                                   | 4 信用承诺书扫描件                                                                | 请点击下载附件<br>■ 湖北省政府采购供应商信用承诺书(湖北).docx (0.01<br>M)                                                                                            |                                                     |

| 阅读  | 并签署入驻协议,                                                                                                    | 点击"同意并继续" 拸                                                                                                    | 钮表示接受电子商城入驻协   | 议条款。                        |
|-----|----------------------------------------------------------------------------------------------------|----------------------------------------------------------------------------------------------------|----------------|-----------------------------|
| l:  | 荆州市政府采购电子商量                                                                                                    | 成 供应商信息注册                                                                                                    |                |                             |
|     | 1 签署入驻协议                                                                                                    | 2 填写注册信息                                                                                                    | ✓ 注册成功         |                             |
|     | "电子商城"供应商入驻协议<br>-、电子商城供应商知晓并同意::<br>1.供应商办理电子商城入驻手续,一《<br>次府采购电子商城管理办法(试行))<br>的《政府采购电子商城管理办法(试行)<br>2.供应商在线签署本协议、提交相关4<br>3.电子商城有权对系统进行优化和城市<br>市場修止本协议。<br>4.包括要求及证明文件<br>4.1资格要求及<br>任应商申请人驻须持续的同时满足以<br>1.供应商自依照中华人民共和国法结<br>2.供应商管之的商品来源合法、资<br>3.供应商周提交的任何信息均真实、(<br>4.)供应商周提交的任何信息均真实、(<br>4.)供应商周提交的任何信息均真实、(<br>4.)供应商周提交的任何信息均真实、(<br>4.)供应商周提交的任何信息均真实、(<br>4.)供应商制度签署并严格履行本协<br>5.电子商城依据法律法规等要求及5<br>4.2 证明文件<br>供应商商之商城权限调整<br>发现以下任一情形时,电子商城有权 | 2句选"同意"即表示供应商已仔细阅读并同意与"<br>及《政府采购电子商城通用关货物采购操作规<br>》的规定进行处罚。 3的规定进行处罚。 3的规定进行处罚。 3的规定进行处罚。 3的规定进行处罚。 3的规定进行处罚。 3的规定进行处罚。 3的规定进行处罚。 3的规定进行处罚。 3、发布新的版本或调整"电子商城"操作规程, 10、方案条件: ********************************** | B子çç (         | 布的<br>S发布<br>程,应<br>准确<br>▼ |
|     |                                                                                                    | 同意并继续                                                                                                    |                |                             |
| 填写  | 以下信息(*号为必切                                                                                                    | <mark>真项)</mark> ,点击"立即注册                                                                                                    | 册"按钮即可完成账号及基础资 | 资料注册。                       |
| 192 | 荆州市政府亚购由之商                                                                                                    | <b>成</b>                                                                                                    |                |                             |

| 用户类型 *      |                             | T |
|-------------|-----------------------------|---|
| 单位中文名称(全称)* |                             |   |
|             |                             |   |
| 登录名 *       |                             |   |
|             | (此登录名为供应商登录商城的账号,请供应商妥善保管。) |   |
| 登录密码 *      | 长度6-16位                     |   |
|             | (此密码为供应商登录商城的密码,请供应商妥善保管。)  |   |
| 重复密码*       | 长度6-16位                     |   |
|             |                             |   |
| 姓名 *        |                             |   |
|             |                             |   |
| 电话 *        |                             |   |
| 邮箱 *        |                             |   |
|             |                             |   |

## 1.1 供应商登录

账号注册完成后,返回首页点击"请登录"按钮,进入登录页面输入用户名、密码及验 证码登录,如下图:

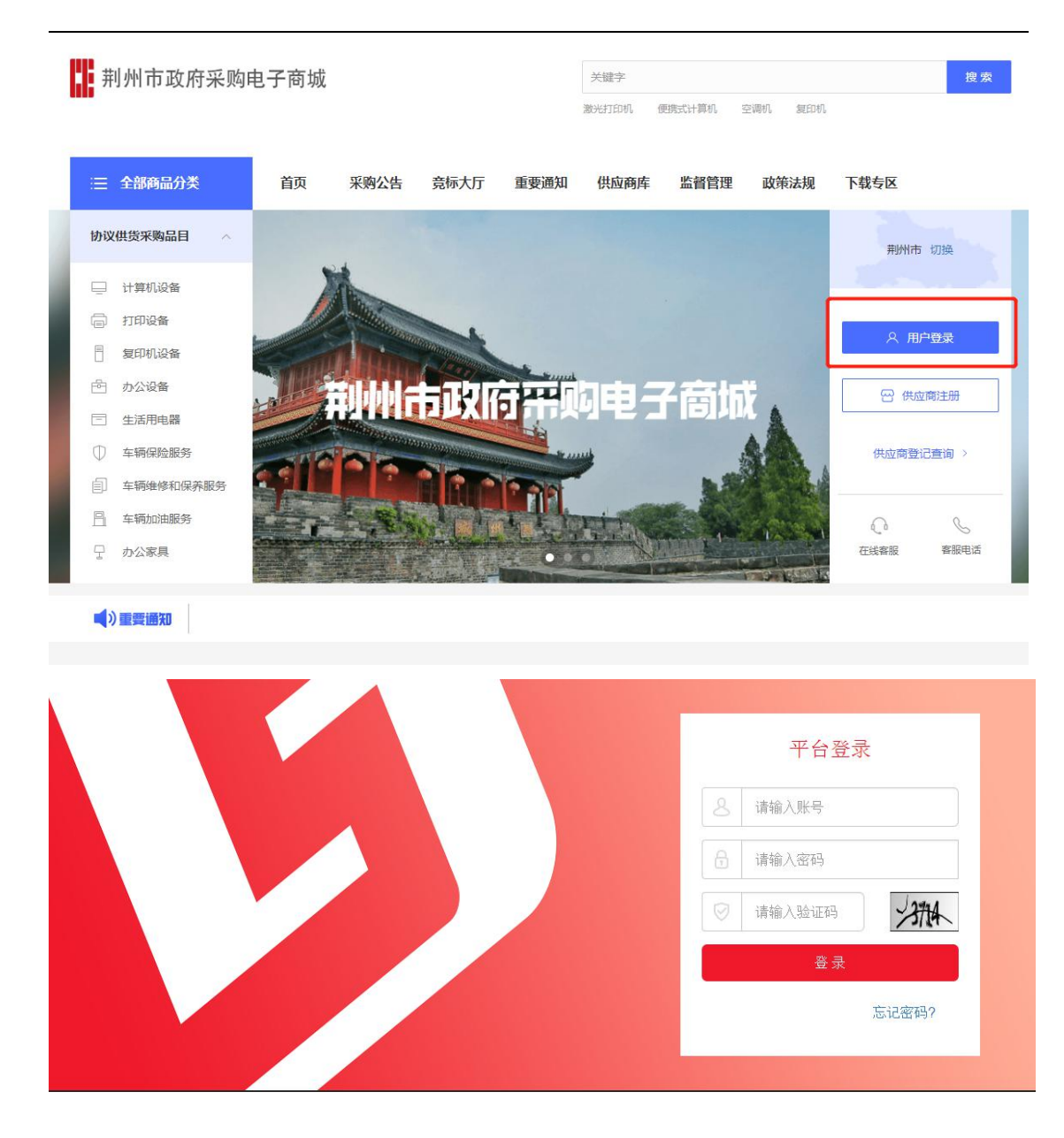

### 1.1.1 完善供应商资料

登录成功后,进入供应商完善信息页面,如下图:

供应商勾选经营范围时按照各自的经营范围(货物类供应商)以及入围协议的经营范围 (协议供应商)进行勾选,超过范围勾选的,平台审核会被驳回,需修改后重新提交, 并联系平台进行备档审核。

| 1 荆州市政府                                              | 采购电子商城 供应商基本信息                  | L        |
|------------------------------------------------------|---------------------------------|----------|
| <br>当前 <u>位置</u> :首页 > 完善供应商                         | 信息>                             |          |
|                                                      |                                 | udal     |
| 单位中文名称:                                              | 测试                              |          |
| 单位英文名称:                                              |                                 |          |
| *经营范围 选择                                             |                                 |          |
|                                                      | /                               |          |
|                                                      | 服务类供应商需通过平台招标后准入,其他供应商<br>请勿勾选。 | 時        |
| 所属地区平台:                                              | 荆州市                             |          |
| *企业电话:                                               |                                 |          |
| * 办公地址:                                              |                                 |          |
| * 邮政编码:                                              |                                 |          |
| *企业邮箱:                                               |                                 |          |
| 企业网址:                                                |                                 |          |
| 开户行信息                                                |                                 | ub 起     |
| *供应商开户夕.                                             | Micet                           |          |
| *银行行号-                                               | 0034                            |          |
| * 开户银行全称:                                            |                                 |          |
| *银行账号:                                               |                                 |          |
|                                                      |                                 |          |
| 单位联系人信息                                              |                                 | 收起       |
| *姓名:                                                 |                                 |          |
| *身份证号码:                                              |                                 |          |
| 所在部门:                                                |                                 |          |
| 职务:                                                  |                                 |          |
| 传真:                                                  |                                 |          |
| *电话:                                                 |                                 |          |
| * 手机:                                                |                                 |          |
| * 邮箱:                                                |                                 |          |
| 13北:                                                 |                                 |          |
| 法定代表人信息                                              |                                 | 收起       |
| *姓名:                                                 |                                 |          |
| *证件类型:                                               | 身份证                             |          |
| *证件号码:                                               |                                 | 在线客服     |
| * 固定电话:                                              |                                 | ]        |
| * 手机:                                                |                                 | 客服电<br>法 |
| + <i>W</i> /= =                                      |                                 |          |
| <u>典他旧思</u>                                          |                                 | *K82     |
| 在职人数:                                                | 1-10A ¥                         |          |
| 资产总额(万元):<br>午銷集藝(万元):                               |                                 |          |
| 4-19 = Hot (7376);<br>经营业绩;                          |                                 |          |
|                                                      |                                 |          |
| 备注:                                                  |                                 |          |
|                                                      |                                 |          |
| 营业执照注册信息                                             |                                 | 收起       |
| * 统一社会信用代码:                                          |                                 |          |
| *有效开始时间:                                             |                                 |          |
| 有效结束时间:                                              |                                 |          |
| *公司成立时间:                                             |                                 |          |
| *公司规模:                                               | 大型企业                            | ×        |
| <ul> <li>&gt;土册区域:</li> <li>&gt;土皿 +m++L.</li> </ul> | 请选择管/市/区 ~                      | <u>~</u> |
| 注册吧儿:                                                |                                 |          |
| (1m)天平:<br>* 注册资金 (万元) ·                             | 0.0                             |          |
| * 而种:                                                | 人民币                             |          |
| *邮政编码:                                               |                                 |          |
|                                                      |                                 |          |
| 附件信息                                                 |                                 | 收起       |
| *营业执照:                                               | 选择文件                            |          |

完善供应商信息后,点击"保存"按钮进入如图页面:

| <ul> <li>計算次見</li> <li>第二目前公司</li> <li>第二目前目前</li> <li>第二目前目前</li> <li>第二目前目前</li> <li>第二目前目前</li> </ul> | 工作台                                |                        |                        |    |
|----------------------------------------------------------------------------------------------------|------------------------------------|------------------------|------------------------|----|
|                                                                                                    | 个人復懇<br>終名 jss1<br>取前电話 12356656yv | 塑現名 jus1<br>邮稿 123@123 |                        |    |
|                                                                                                    | 売約項目<br>0余                         | 型が項目<br>2 条            | 平台审核<br><b>5</b> 巻 0 余 | 50 |
|                                                                                                    | 医细胞<br>0 <sub>余</sub>              | 88                     |                        |    |

## 1.2 信息维护

#### 1.2.1 个人信息

查看个人信息,点击"编辑",可进入编辑页面,如下图。填写完编辑信息之后,点击 "保存"按钮即可。

| ■ 米购交易           | 个人信息            |                  |    |
|------------------|-----------------|------------------|----|
| ▲ 信息维护           | 个人信息            |                  | 編編 |
| 密码修改             | 登录名 jast        | AITE 122回123     |    |
| 唐 商品管理<br>要 监督管理 | 联系电话 12356656yv | 秋島、島用            |    |
| ■ 公司信息维护         |                 |                  |    |
| 编辑个人信息           |                 |                  |    |
|                  | 登录名 jxs1        | 姓名 *   jxs1      |    |
|                  | 邮箱 * 123@123    | 联系电话* 12356656yv |    |
|                  | 保存              |                  |    |

#### 1.2.2 密码修改

如需修改密码,请输入两次新密码,点击"保存"按钮即可完毕。如下图:

| 密码修改  |            |
|-------|------------|
| 登录名   | jxs1       |
| 新宏码*  |            |
| 确认密码* |            |
|       | <b>保</b> 存 |

填写完之后,点击"提交信息"按钮,即可修改密码。

### 1.3 公司信息维护

#### 1.3.1 公司信息

选中公司信息维护下的公司信息,即可查看公司的信息。变更公司基本信息需要区域管

| Image: State       State                                                                                                    | ▶ 采购交易                                         | 公司信息                                                                                                    |                     |               |  |
|----------------------------------------------------------------------------------------------------|------------------------------------------------|----------------------------------------------------------------------------------------------------|---------------------|---------------|--|
| Particit         Particit                                                                                                    | ☞ 信息維护                                         | 八司信白                                                                                                    |                     | (********     |  |
| 正音智         企业地话         855677         企业地话         出版市           人员用         6666         企业地话         120723.000           人员用         2020300         企业地局         6666         企业地局         120723.000           人员用         短期時         6666         企业地局         120723.000           金地場         地局の用         6566         企业地局         120723.000           分別         昭和の         120723.000         120723.000           単数         1040000         1040749         1040749         1040749           単数         1040000         1040749         1040749         1040749         1040749           単数         1040749         1040749         1040749         1040749         1040749         1040749           単数         1040749         1040749         1040749         1040749         1040749         1040749           単成時用         1040749         1041         1041749         1041749         1041749         1041749           単成時         1041         1041         1041749         1041749         1041749         1041749           単成市         1041         1041         1041749         1041749         1041749         1041749           単成                                                                                                    | ■ 商品管理                                         | 公司信息                                                                                                    | ixs1 血心革变名          | s just        |  |
| Middle Wind       6666 <u>htte</u> Wind         Middle Wind       Wind         Middle Wind       BEETITIPULEDUTITUULEDUTITUULE | 夏 监督管理<br>臺 公司信息維护<br>公司信息<br>人民列波<br>所属采购平台维护 | 企业电话                                                                                                    | 8455697 <b>企业</b> 地 | : 武汉市武昌区      |  |
| 人因为读         企业繁殖         wuhan.com           分选为读         金型繁雄         wuhan.com           分选为读         金型繁雄         砂型加可印电数分打印电数分打印电数台建筑计算电台数计算机会分包进一时电台数块通用电机数块加速电路输出数物印刷运印数条 (包括小标开)、内型领导、文件汇编等)、负端装置印刷出印数           所属采购产台编却         第一行信息         第一行信息           供助商开户者         123         報行張号         123           技能代表人信息         工作号場         123           加速電波         9.9%         正件号場         123           加速电波         123         121           加速电波         123         121                                                                                                    |                                                | 邮政编码                                                                                                    | 666666 企业电子邮        | 1 123@123.com |  |
| 开户街盘       如       報行号       12         供助商升户省       12       報行号       12         开户银行金       123       報行号       12         法信代意人信息            建築       12       12       12         加速電       123       12       12         四位電気人信息        12       12                                                                                                    |                                                | 全型螺趾 wuhan.com<br>経営范围 國墨打印時,聖光打印時,聖光打印時,聖光打印時,聖先讓,便用计算時,紀元计算時,紀形以運印時,多功器一体時,空時時,复印時,车辆短路,出版物印扇區印刷獎 (包括·松振刊,內部资料,文件汇编等),但菜菜資印<br>(包括广告, 弯止包装, 药也、纸箱子等), 其他印刷品印刷獎 (包括文头纸、文件资料, 素格等), 信封英 (包括新改選信用信封),车辆加油,车辆抽除和保养 |                     |               |  |
| 供商時升格       խ1       银行号       123         井户银行会称       123       銀行器       123                                                                                                    |                                                | 开户行信息                                                                                                    |                     |               |  |
| 开户限行金條     123     限行账例     123       法定代表人信息                                                                                                    |                                                | 供应商开户名                                                                                                    | jxs1 银行行            | 123           |  |
| 法違代表人信息                                                                                                    |                                                | 开户银行全称                                                                                                    | 123 编行账             | 123           |  |
|                                                                                                    |                                                | 法定代表人信息                                                                                                    |                     |               |  |
| 田仲美型 身份证                  聞命地話                 出                 から誕転人信用                                                                                                    |                                                | 姓名                                                                                                    | jxs1                |               |  |
|                                                                                                    |                                                | 证件类型                                                                                                    | 身份证证件号              | i 123         |  |
| <b>施付副</b> 堅人 (高麗                                                                                                    |                                                | 固定电话                                                                                                    | 123 爭               | 12121313232   |  |
|                                                                                                    |                                                | 单位联系人信息                                                                                                    |                     |               |  |
| 姓名   Jos1<br>  海峡辺長期   122                                                                                                    |                                                | 姓名                                                                                                    | just<br>132 674-880 | 1 221         |  |

#### 1.3.2 人员列表

点击人员列表可查看当前登录供应商的人员列表,输入关键字即可查出相对应的人员, 点击"添加"按钮即可添加此供应商下的登录名,选择一位用户名点击"授权"按钮即 可为它授相对的权限,点击"修改"按钮即可修改用户名的信息;点击"重置密码"按 钮即可密码重置操作(初始化密码为"123456")。

| ¥ 采购交易   | 供应商单位人员      | 列表     |        |         |            |       |               |
|----------|--------------|--------|--------|---------|------------|-------|---------------|
| ▲ 信息维护   | 关键字:         |        | 查询     |         |            |       |               |
| ■ 商品管理   | 27 kg (1994) |        |        |         |            |       |               |
| ■ 监督管理   | 794JH 192DX  |        |        |         |            |       |               |
| ■ 公司信息维护 |              | 登录名    | 姓名     | 由尼箱     | 电话         | 是否管理员 | 操作            |
| 公司信息     |              | jxs1   | jxs1   | 123@123 | 12356656yv |       | 修改 重重密码       |
| 人员列表     |              | jxs1_1 | jxs1_1 |         | 155678986  | 否     | 修改 重重密码       |
| 所属采购平台维护 |              |        |        |         |            |       |               |
|          | 显示 10 * 条    | 共2条第 1 | /1页    |         |            |       | 首页 前一页 后一页 末3 |
|          |              |        |        |         |            |       |               |

#### 1.3.3 所属平台信息维护

点击所属平台信息维护,进入所属平台列表,可查看所属平台列表的所属数据,供应商 可按照采购单位名称、申请日期、状态等条件进行筛选查询对应数据;点击"查看审核 日志"按钮,即可查看此采购单位的审核日志;点击"退出"按钮即可退出此所属平台; 若已退出,可点击"提交申请"按钮,之后可等待区域管理员对此信息进行登记备案, 备案完毕之后即可。

| 信息维护         | 所属平台列表  |         |              |      |           |  |
|--------------|---------|---------|--------------|------|-----------|--|
| 商品管理<br>监督管理 | 采购单位名称: | 申请日期:   | - 状态: ▼ 査询 里 | g    |           |  |
| 公司信息         | 序号      | 采购单位    | 申请日期         | 审核状态 | 操作        |  |
| 人员列表         | 1       | 武汉市东西湖区 | 2017-09-12   | 待审核  | 查看审核日志    |  |
| 所屬采购平台维护     | 2       | 十堰市政府   | 2017-08-29   | 通过   | 查看审核日志 退出 |  |
|              | 3       | 武汉市政府   | 2017-08-29   | 通过   | 查看审核日志 退出 |  |

点击"新增所属平台"按钮选择新增的所属平台,点击"提交"按钮即可完成新增所属 平台操作。

| 添加   |            | - 1 | 3 ×1 |
|------|------------|-----|------|
| 所属平台 |            |     |      |
|      | 选择所属平台 诸法择 |     |      |
|      | 提交         |     |      |
|      |            |     |      |
|      |            |     |      |
|      |            |     |      |
|      |            |     |      |
|      |            |     |      |
|      |            |     |      |
|      |            |     |      |

供应商注册过程中,若有疑问可点击荆州市政府采购电子商城首页右侧"在线客服"-"转 人工"咨询。荆州市供应商可申请加入电子商城供应商 QQ 群(850259455)。